# Userial USB to I<sup>2</sup>C/SPI/GPIO Bridge

# **User Manual**

**Thomas Pircher** 

### Userial USB to I<sup>2</sup>C/SPI/GPIO Bridge: User Manual

Thomas Pircher

Updated: 28 February 2009, documenting firmware v1.6.

Publication date 28 February 2009, v1.6.0 Copyright © 2008-2009 Thomas Pircher

This document is released under the terms of the Creative Commons Attribution-Share Alike 3.0 Unported License [http://creativecommons.org/licenses/by-sa/3.0/].

| 1. Introduction to userial      | 1 |
|---------------------------------|---|
| 2. Software Description         | 2 |
| Installation                    | 2 |
| Software Protocol               | 2 |
| Firmware Version request        | 2 |
| I <sup>2</sup> C Protocol       | 2 |
| GPIO Protocol                   | 4 |
| SPI Protocol                    | 5 |
| Comments                        | б |
| 3. Firmware upgrade             | 7 |
| Recompiling the Firmware        | 7 |
| Firmware upgrade using FLIP     | 7 |
| Firmware upgrade using ButtLoad | 7 |
| Upgrading the boot loader       | 7 |
| 4. Hardware Description         | 8 |
| Jumpers and Connectors          | 8 |
| Board                           | 9 |
| Schematic 10                    | 0 |

# Chapter 1. Introduction to userial

*userial* is an Open Source USB to I<sup>2</sup>C/SPI/GPIO bridge. The board is using an ATMEL [http://www.atmel.com/] AT90USB647 chip and provides the following interfaces:

- 1 USB interface (serial emulation, to the PC)
- 1 JTAG port
- $1 I^2 C port$
- 1 SPI port
- 8 General purpose digital I/O lines
- 4 Analog to Digital converters (currently no firmware support)

The board communicates with the host computer using a CDC (USB communications device class). This makes it easy to use *userial* without installing a device driver or special libraries. Under Windows it is necessary to install a .inf file while Linux and Mac OS will recognise the device correctly as serial port without particular configuration. Due to the ASCII based command interface it is easy to control devices manually with just a terminal emulation. This makes it easy to obtain quick results, to configure devices on-the-fly or to control prototyping boards in a straight-forward way.

Schematics and firmware are available to the public. The firmware is released under the terms of the MIT license [http://www.opensource.org/licenses/mit-license.php] and the hardware is released under the terms of the Creative Commons Attribution-Share Alike 3.0 Unported License [http:// creativecommons.org/licenses/by-sa/3.0/].

*userial* is based on Dean Camera's LUFA [http://www.fourwalledcubicle.com/LUFA.php] (Lightweight USB Framework for AVRs) library.

# Chapter 2. Software Description

# Installation

The *userial* board is a USB communications device class (CDC) device and is visible as a virtual COM port to the user. Most Operating Systems already include drivers for this kind of device. Linux provides the ACM driver which is accessible as a /dev/ttyACMx device file. User of Microsoft Windows need to install the file userial.inf when the Hardware Wizard searches for new devices. The device can be opened using a serial terminal such as miniterm or cutecom under Unix based systems and Hyperterm, TeraTerm or Br@y terminal under Windows.

The serial settings are not important for the USB communication. The values of 115200 bps, 8 data bits, no parity, 1 stop bit are a safe choice. Hardware handshake should be turned off.

# **Software Protocol**

The *userial* protocol is ASCII based, in order to make it easy to insert commands and to read the replies in a serial terminal emulation. In the following examples, lines starting with a less-than character (<) are commands sent to *userial*; lines with a greater-than character (>) are replies.

All commands are case insensitive, though the replies are always uppercase. It is possible to specify ASCII characters instead of hex numbers. Those characters must be escaped by a backslash.

#### **Example 2.1. Alternative data formats**

```
< IS12WA303132P
< is12wa303132p
< IS12W\0\1\2P
```

A line must end with a carreage return  $\mathbf{r}$  or a newline  $\mathbf{n}$  or any combination of those two.

### **Firmware Version request**

The software version can be queried with the 'V' command.

#### **Example 2.2. Requesting the firmware version**

< V > V1.6

# I<sup>2</sup>C Protocol

### I<sup>2</sup>C Configuration

The only  $I^2C$  configuration parameter so far is the clock rate. It is changed by using the '**I**' command, followed by the '**C**' character and the clock rate in kHz, expressed as a hexadecimal number. The reply to the configuration command is the clock rate effectively set in hardware.

To query the current configuration, just send the command 'IC'. The description of a  $I^2C$  configuration command is:

IC[<dd>]

IC Start of a  $I^2C$  configuration command.

< dd > The frequency of the I<sup>2</sup>C clock rate in kHz, expressed as a hexadecimal number.

The following example sets the  $I^2C$  master clock frequency to 100kHz (0x64 in hexadecimal).

#### Example 2.3. Setting the I<sup>2</sup>C clock rate to 100kHz

< IC64 > IC0064

### I<sup>2</sup>C Reads and Writes

A complete  $I^2C$  transaction is written entirely on one line. It starts with '**IS**' (start) and ends with '**P**' (stop) and may contain zero or more repeated start commands ('**S**') in between. The general form of a  $I^2C$  read/write command is as follows:

IS < aa > (R | W) < dd > [S < aa > (R | W) < dd > ...]P

IS  $I^2C$  Start Command.

The reply to 'IS' is 'IS'.

<aa> The I<sup>2</sup>C slave address in a left-aligned form. The last bit of the address must match the Read/ Write operation: 1 for a Read and 0 for a Write operation

The reply to '<aa>' is 'A' for an Acknowledge or 'N' for a Nack.

- (R | W) One character, either '**R**' or '**W**' for a Read or a Write operation.
- <dd> The operation payload of byte count. On a Read operation this number indicates the number of bytes to read from the slave. On a Write operation this is a sequence of hexadecimal 8-bit values: the payload to write to the slave.

The reply to a Write command is one 'A' for each byte written to the slave in case of success. If the slave Nacks one byte, the transaction will be stopped (a Stop condition is put on the bus) and a 'N' is sent to the user.

The reply to a Read command is the data read from the slave device.

S Repeated Start Condition. This command can be added to a command, resulting in a repeated start condition.

The reply to 'S' is always 'S'. This helps to distinguish between data bytes from different transactions.

P Stop Condition.

The reply to '**P**' is always '**P**'.

In order to illustrate the command structure, let's write down a simple Read operation:

IS<aa>R<dd>P

and a simple Write operation:

IS<aa>W<dd>P

The following examples show the use of the commands.

#### Example 2.4. Writing 3 bytes to a slave

< IS12WA1B2C3P > ISAAAAP

#### **Example 2.5. Reading 5 bytes from a slave**

```
< IS21R05P
> ISA3132333435P
```

#### Example 2.6. Combining write and read into one transaction

```
< IS12WA1B2C3S21R05P
> ISAAAASA3132333435P
```

### I<sup>2</sup>C Bus Clear

If the data line (SDA) is stuck LOW, the master should send 9 clock pulses. The device that held the bus LOW should release it sometime within those 9 clocks.

In *userial*, this operation is currently implemented as Start condition, followed by a general call address and a Stop condition.

IX

IX The I<sup>2</sup>C bus clear command. This command has no parameters. The reply to a 'IX' command is always IX.

#### Example 2.7. I<sup>2</sup>C bus clear

< IX > IX

### I<sup>2</sup>C Slave Reset

The  $I^2C$  specification defines a slave reset command. This reset consists of a General Call, followed by the byte 0x06. *userial* does not provide a specific command for it, because the following command can be used to achieve the same effect:

#### Example 2.8. I<sup>2</sup>C slave reset

< ISOOWO6P > ISAAP

### **GPIO Protocol**

#### **GPIO Configuration**

With the GPIO configuration command it is possible to specify the I/O direction of each pin of the I/O port individually.

GC<dddddddd>[<dddddddd>...]

- GC Start of a GPIO configuration command.
- The port name. Currently 'A' and 'B' are supported.
- <ddddddd> The direction of the pins: 'I' for input or 'O' for output. The first character corresponds to bit 7, the last character corresponds to bit 0.

userial replies to a GPIO command with the configuration that has been actuated.

The following command configures the port B with pins 7,6,3,2 and inputs and pins 5,4,1,0 as outputs.

#### **Example 2.9. GPIO port B configuration**

< GCBIIOOIIOO

```
> GCBIIOOIIOO
```

#### **GPIO Read**

The read-back of ports is simple. The port names are listed after the 'GR' command. The data is returned in hexadecimal format.

GR[...]

GR Start of a GPIO read command.

> The port name.

userial replies to a GPIO command with the port number, followed by the logical value of the IO lines.

For example, to read port B and A back (in this order):

#### Example 2.10. GPIO bit read

< GRBA > GRB24A02

#### **GPIO Bit Set**

Individual bits can be set using the 'GB' command.

GB<dddddddd>[<dddddddd>...]

GB Start of a GPIO set command.

The port name.

<ddddddd> The data of each pin: '1', '0', to set and reset a pin, ' $\mathbf{F}$ ' to flip the value of a bit, ' $\mathbf{X}$ ' to leave the value of a bit unchanged.

userial replies to a GPIO set command with the data read from the port, as a bit field.

For example, to write data to port A and B:

#### Example 2.11. GPIO bit set

```
< GBA010000xxBFF00xx11
> GBA01000001B10000011
```

This command can also be used to read back the current value of a port, in a binary format:

#### Example 2.12. GPIO bit set, binary read back

```
< GBAxxxxxxxBxxxxxxx
> GBA01000001B10000011
```

#### **SPI Protocol**

#### **SPI Configuration**

The SPI configuration command can set a series of parameters: the operation mode, the data order and the clock frequency.

SC<m><o><dd>

SC Start of a SPI configuration command.

<m> The SPI mode. See Table 2.1, "SPI mode" for possible values of this parameter.

| SPI Mode | Shift SCK-edge | Capture SCK-edge |
|----------|----------------|------------------|
| 0        | Falling        | Rising           |
| 1        | Rising         | Falling          |
| 2        | Rising         | Falling          |
| 3        | Falling        | Rising           |

Table 2.1. SPI mode

<o> When this value is set to 'L', the LSB of the data word is transmitted first. When this value is set to 'M', the MSB of the data word is transmitted first.

<dd> The frequency of the SPI clock rate in kHz, expressed as a hexadecimal number.

The reply to this command is the effective setting of the SPI interface.

#### **Example 2.13. SPI configuration**

< SC0L1007 > SC0L1000

#### **SPI Reads and Writes**

Data are written to the SPI bus with the write command. It has the following form: the operation mode, the data order and the clock frequency.

| SW[H L] <dd></dd> | [ <dd>]</dd>                     |
|-------------------|----------------------------------|
| SW                | Start of a SPI transfer command. |
| [ - ]             |                                  |

- [H|L] One optional character, either 'H' or 'L'. This parameter indicates if the SPI Slave Select line must be toggled during the transfer. If 'H', the SS line will be held high during the transfer, if 'L', the SS line will be held low. Specify nothing if the SS line should not be changed.
- <dd>[ <dd>... ] One or more bytes of data to be written to the SPI slave.

The reply to this command is the data read during the transfer.

#### Example 2.14. SPI read and write, with SS line active

```
< SWH01020304
> SWA1B2C3D4
```

#### Example 2.15. SPI read and write, without changing the SS line

```
< SW01020304
> SWA1B2C3D4
```

#### Comments

Lines that start with '#' are comments and all characters until the end of line are ignored. This is useful when working with batch files that are sent to *userial*.

# **Chapter 3. Firmware upgrade**

## **Recompiling the Firmware**

The *userial* firmware is pre-compiled for the ATMEL AT90USB647 chip. The software can be compiled using AVR-GCC [http://gcc.gnu.org/] under Linux, \*BSD and Mac OS, or WinAVR [http:// winavr.sourceforge.net/] under Windows. Just type **make** on the command line prompt.

Alternative target or frequency can conveniently be set by overriding the MCU and  $F_CPU$  variables in the Makefile. Alternatively, the variables can be specified on the command line, as in the following example:

make MCU=at90usb162 F\_CPU=8000000UL

## Firmware upgrade using FLIP

ATMEL ships the chip with a pre-programmed boot loader. This makes it possible to update the *userial* firmware with just a USB cable. All that's needed is a USB cable, a jumper and ATMEL's FLIP [http://www.atmel.com/dyn/products/tools\_card.asp?tool\_id=3886] boot loader. Follow this list for an update of the firmware:

- 1. Power down the userial board
- 2. Close the jumper JP4
- 3. Power up the userial board by connecting it to the PC
- 4. Launch FLIP boot loader and update the firmware
- 5. Power down the userial board
- 6. Remove jumper JP4

## Firmware upgrade using ButtLoad

Since ATMEL's FLIP boot loader is not Open Source and the protocol is not published, people have written alternative boot loaders. One very good boot loader is Dean Camera's ButtLoad [http://www.fourwalledcubicle.com/ButtLoad.php], that is also included in the LUFA [http:// www.fourwalledcubicle.com/LUFA.php] library. This boot loader uses a protocol documented in the application note AVR109 [http://www.atmel.com/dyn/resources/prod\_documents/doc1644.pdf]: Self Programming.

Firmware upgrades are performed as in the section called "Firmware upgrade using FLIP", with the only variation in the download procedure. The following example used *avrdude* to download the firmware, but alternative clients, include AVR Studio, can be used instead.

avrdude -p at90usb647 -P /dev/ttyACM0 -c avr109 -U flash:w:userial.hex

### Upgrading the boot loader

The boot loader itself can not be upgraded using a boot loader. It must be downloaded using the JTAG interface.

# **Chapter 4. Hardware Description**

# **Jumpers and Connectors**

| Jumper | Position | Default    | Function                                                                                                    |
|--------|----------|------------|----------------------------------------------------------------------------------------------------|
| JP1    | C5       | closed     | Pull-up resistor on SCL line. If open, the pull-up resistor is disconnected.                                                                                                    |
| JP2    | C5       | closed     | Pull-up resistor on SDA line. If open, the pull-up resistor is disconnected.                                                                                                    |
| JP3    | C6       | 1-2 closed | Power selector for SCL and SDA pull-ups. In position $1-2$ the pull-ups are connected to $+3V3$ , in position $2-3$ the pull-ups are connected to $+5V$ . If no jumper is set, both pull-ups are disabled. |
| JP4    | D5       | open       | Boot loader enable. When this jumper is closed the controller runs the boot loader code instead of the application code. Used for firmware upgrades.                                                       |
| JP5    | B6       | open       | For testing purposes. If closed, the AVR micro will<br>source power to the circuit. This jumper must be left<br>open all the time.                                                                         |
| JP6    | A6       | 1-2 closed | Power selector for SPI interface. In position 1-2 the SPI power is +3V3, in position 2-3 the power is +5V.                                                                                                 |
| JP7    | D1       | closed     | Power switch. When this jumper is open the micro controller is disconnected from the power supply.                                                                                                    |

### Table 4.2. I<sup>2</sup>C connector, SV7

| Pin | Function |
|-----|----------|
| 1   | SDA      |
| 2   | VCC      |
| 3   | SCL      |
| 4   | GND      |

#### Table 4.3. SPI connector, SV3

| Pin | Function |
|-----|----------|
| 1   | MOSI     |
| 2   | NC       |
| 3   | MISO     |
| 4   | NC       |
| 5   | SS       |
| 6   | NC       |
| 7   | SCK      |
| 8   | NC       |
| 9   | VCC      |
| 10  | GND      |

| Pin | Function |  |
|-----|----------|--|
| 1   | ТСК      |  |
| 2   | GND      |  |
| 3   | TDO      |  |
| 4   | +3.3V    |  |
| 5   | TMS      |  |
| 6   | !RESET   |  |
| 7   | +3.3V    |  |
| 8   | NC       |  |
| 9   | TDI      |  |
| 10  | GND      |  |

Table 4.4. JTAG connector, SV1

# Board

#### Figure 4.1. userial board

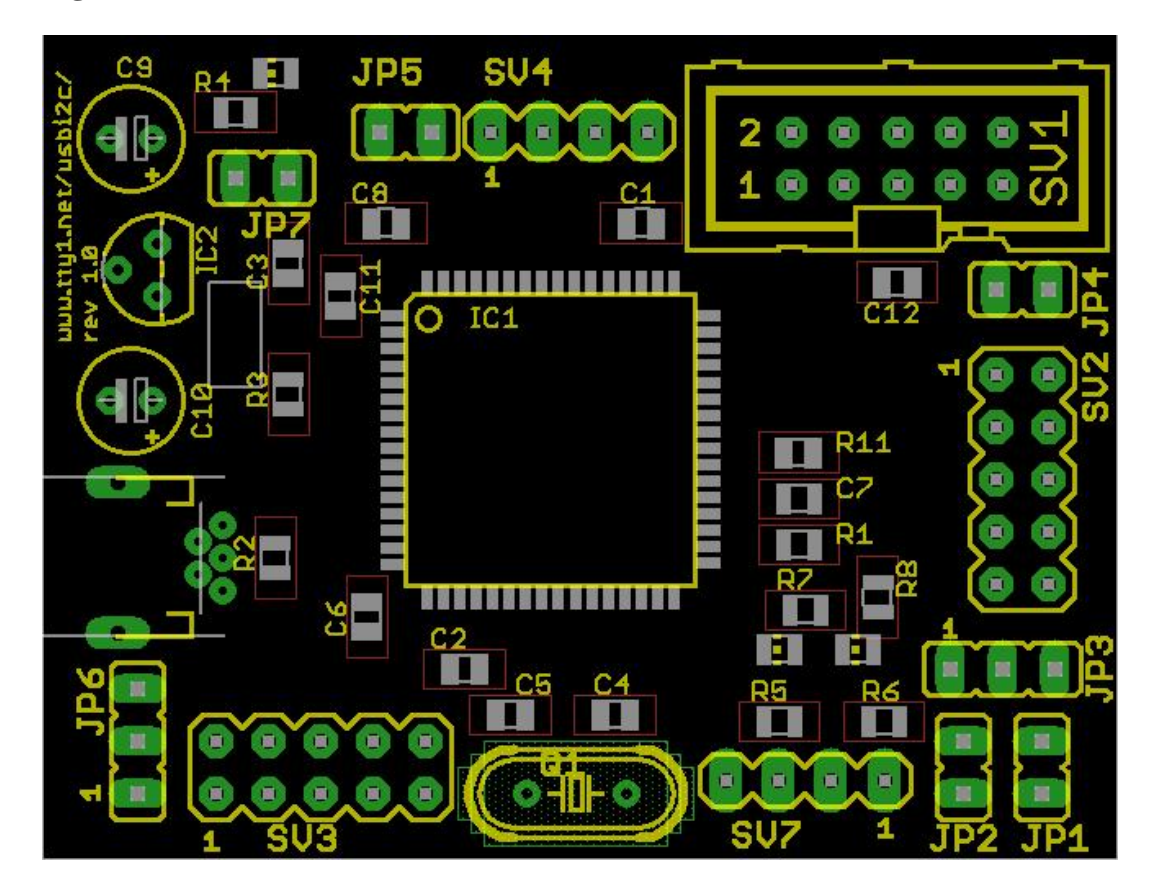

# Schematic

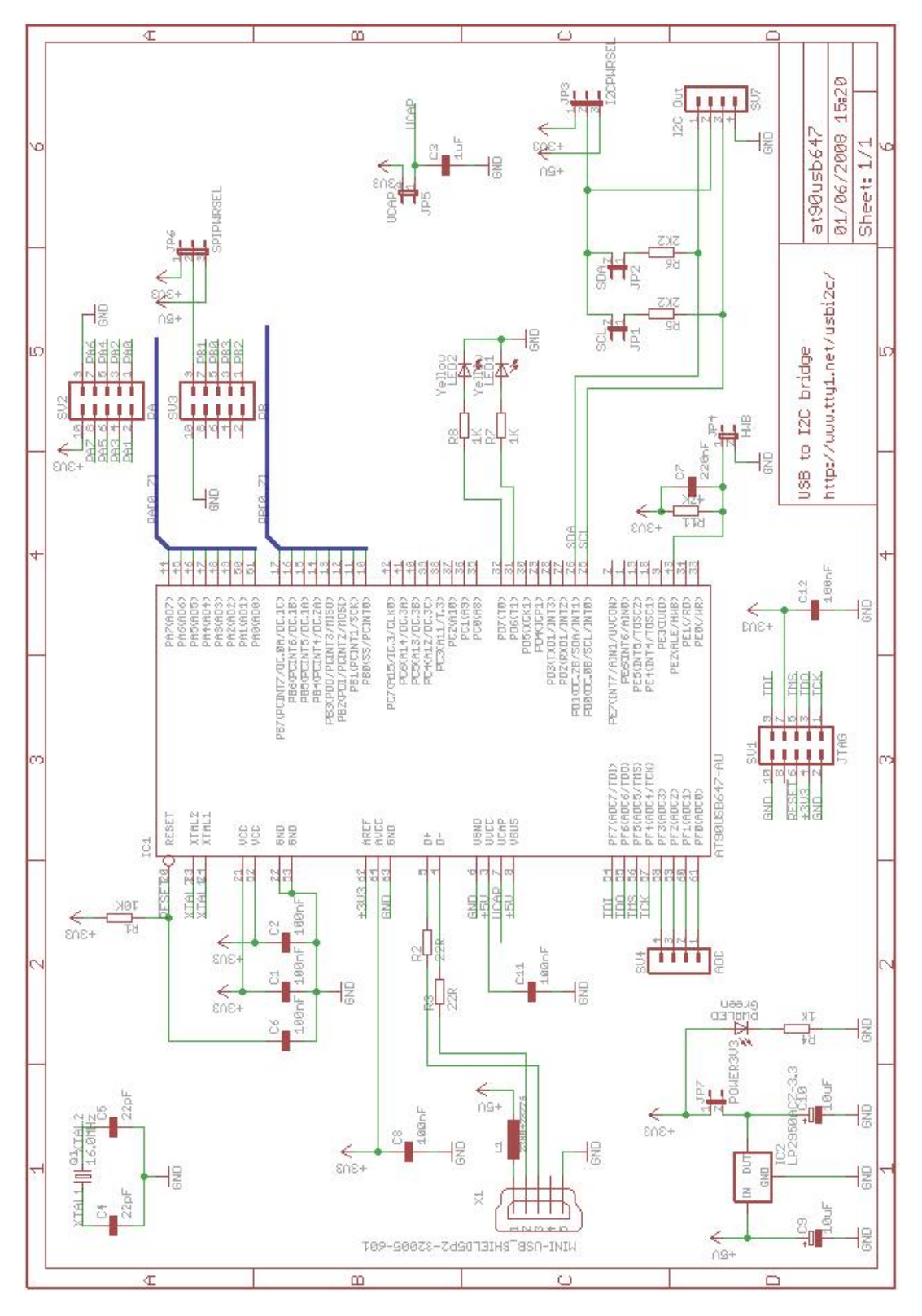